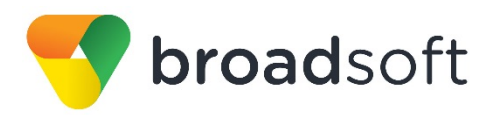

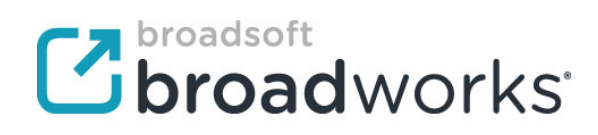

# **BroadSoft Partner Configuration Guide**

Patton SmartNode Trinity SBC

December 2015 Document Version 1.4

9737 Washingtonian Boulevard, Suite 350 Gaithersburg, MD 20878 Tel +1 301.977.9440

WWW.BROADSOFT.COM

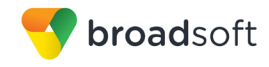

## BroadWorks<sup>®</sup> Guide

## **Copyright Notice**

Copyright<sup>©</sup> 2015 BroadSoft, Inc.

All rights reserved.

Any technical documentation that is made available by BroadSoft, Inc. is proprietary and confidential and is considered the copyrighted work of BroadSoft, Inc.

This publication is for distribution under BroadSoft non-disclosure agreement only. No part of this publication may be duplicated without the express written permission of BroadSoft, Inc., 9737 Washingtonian Boulevard, Suite 350, Gaithersburg, MD 20878.

BroadSoft reserves the right to make changes without prior notice.

## Trademarks

Any product names mentioned in this document may be trademarks or registered trademarks of BroadSoft or their respective companies and are hereby acknowledged.

This document is printed in the United States of America.

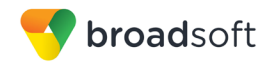

## **Document Revision History**

| Version | Reason for Change                                                                                                    |
|---------|----------------------------------------------------------------------------------------------------|
| 1.1     | Introduced document for Patton SmartNode Trinity version Trinity 3.x M5T SIP Stack/4.2.8.10 validation with BroadWorks Release 20.sp1. |
| 1.2     | Edited and published document.<br>Verified <i>Table of Figures</i> .                                                                   |
| 1.3     | Updated document for Patton SmartNode Trinity version Trinity 3.x DM validation with BroadWorks Release 20.sp1.                        |
| 1.4     | Edited changes and published document.                                                                                                 |

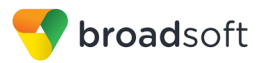

## **Table of Contents**

| 1  | 0    | )vervie | w                                         | 6  |
|----|------|---------|-------------------------------------------|----|
| 2  | Ir   | nterope | rability Status                           | 7  |
|    | 2.1  | Verif   | ied Versions                              | 7  |
|    | 2.2  | Inter   | face Capabilities Supported               | 8  |
|    | 2.3  | Knov    | wn Issues                                 | 12 |
| 3  | В    | BroadW  | orks Configuration                        | 13 |
|    | 3.1  | Broa    | dWorks Device Profile Type Configuration  | 13 |
|    | 3.2  | Broa    | dWorks Configuration Steps                | 14 |
| 4  | S    | martNo  | ode Trinity Configuration                 | 15 |
|    | 4.1  | Con     | figuration Method                         | 15 |
|    | 4.2  | Syst    | em Configuration                          | 20 |
|    |      | 4.2.1   | Configure Network Interfaces              | 20 |
|    |      | 4.2.2   | Configure Redundancy                      | 20 |
|    | 4.3  | SIP     | Configuration                             | 20 |
|    |      | 4.3.1   | Configure SIP Core Side                   | 20 |
|    |      | 4.3.1   | Configure SIP Access Side                 | 22 |
|    | 4.4  | Rem     | ote Survivability Configuration           | 23 |
| 5  | D    | evice I | Nanagement                                | 24 |
|    | 5.1  | Devi    | ce Management Capabilities Supported      | 24 |
|    | 5.2  | Devi    | ce Management Configuration               | 25 |
|    |      | 5.2.1   | Configure BroadWorks Tags                 | 25 |
|    |      | 5.2.2   | Configure BroadWorks Device Profile Type  | 28 |
|    |      | 5.2.3   | Create Device Profile Instance            | 32 |
|    |      | 5.2.4   | Configure BroadWorks User                 | 34 |
|    |      | 5.2.5   | Configure Patton SmartNode Trinity SBC    | 34 |
|    | 5.3  | Upg     | rade from Previous CPE Kits               | 37 |
| Ap | pen  | ndix A: | Reference SmartNode Trinity Configuration | 38 |
| Re | fere | ences   |                                           | 46 |

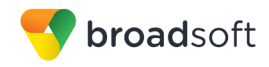

## **Table of Figures**

| Figure 1 | Device Identity/Profile Type      | 14 |
|----------|-----------------------------------|----|
| Figure 2 | SmartNode System Overview         | 15 |
| Figure 3 | System Default Tag Settings       | 26 |
| Figure 4 | Device Type-specific Tag Settings | 28 |
| Figure 5 | Device Access FQDN                | 30 |
| Figure 6 | MACAdress.cfg File Settings       | 32 |
| Figure 7 | Device Profile Instance           | 33 |
| Figure 8 | SmartNode as DHCP Client          | 34 |
| Figure 9 | SmartNode as DHCP Server          | 35 |

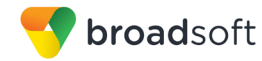

## 1 Overview

This guide describes the configuration procedures required for the Patton SmartNode Trinity SBC for interoperability with BroadWorks.

This includes the following Patton SmartNode Trinity SBC device models:

- SN5300
- SN5480
- SN5490
- SN5530
- SN5570

The SmartNode Trinity devices are a CPE based Session Border Controller that has been validated with BroadWorks.

This guide describes the specific configuration items that are important for use with BroadWorks. It does not describe the purpose and use of all configuration items on the SmartNode Trinity. For those details, see the *Trinity Administrator's Guide* [1] supplied by Patton.

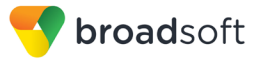

## 2 Interoperability Status

This section provides the known interoperability status of the Patton SmartNode Trinity SBC with BroadWorks. This includes the version(s) tested, the capabilities supported, and known issues.

Interoperability testing validates that the device interfaces properly with BroadWorks via the Session Initiation Protocol (SIP) interface. Qualitative aspects of the device or device capabilities not affecting the SIP interface, such as performance, are not covered by interoperability testing. Requests for information and/or issues regarding these aspects should be directed to Patton.

## 2.1 Verified Versions

The following table identifies the verified Patton SmartNode Trinity SBC and BroadWorks versions and the month/year the testing occurred. If the device has undergone more than one test cycle, versions for each test cycle are listed, with the most recent listed first.

*Compatible Versions* in the following table identify specific SmartNode Trinity versions that the partner has identified as compatible so should interface properly with BroadWorks. Generally, maintenance releases of the validated version are considered compatible and are not specifically listed here. For any questions concerning maintenance and compatible releases, contact Patton.

**NOTE**: Interoperability testing is usually performed with the latest generally available (GA) device firmware/software and the latest GA BroadWorks release and service pack at the time the testing occurs. If there is a need to use a non-verified mix of BroadWorks and device software versions, customers can mitigate their risk by self-testing the combination themselves using the *BroadWorks Session Border Controller Interoperability Test Plan* [5].

| Verified Versions |                    |                                       |                                                     |
|-------------------|--------------------|---------------------------------------|-----------------------------------------------------|
| Date (mm/yyyy)    | BroadWorks Release | SmartNode Trinity<br>Verified Version | SmartNode Trinity<br>Compatible Versions            |
| 03/2015           | Release 20.sp1     | Trinity 3.x                           | Any maintenance revisions of the validated release. |

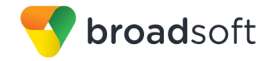

## 2.2 Interface Capabilities Supported

The Patton SmartNode Trinity SBC has completed interoperability testing with BroadWorks using the *BroadWorks Session Border Controller Interoperability Test Plan* [5]. The results are summarized in the following table.

The BroadWorks test plan is composed of packages, each covering distinct interoperability areas, such as "Basic" call scenarios and "Redundancy" scenarios. Each package is composed of one or more test items, which in turn, are composed of one or more test cases. The test plan exercises the SIP interface between the device and BroadWorks with the intent to ensure interoperability sufficient to support the BroadWorks feature set.

The *Supported* column in the following table identifies the Patton SmartNode Trinity SBC's support for each of the items covered in the test plan packages, with the following designations:

- Yes Test item is supported
- No Test item is not supported
- NA Test item is not applicable to the device type
- NT Test item was not tested

Caveats and clarifications are identified in the *Comments* column.

**NOTE**: *DUT* in the following table refers to the *Device Under Test*, which in this case is the Patton SmartNode Trinity SBC.

| Test Plan Package | Test Plan Package Items                    | Supported | Comments            |
|-------------------|--------------------------------------------|-----------|---------------------|
| Basic             | Call Origination                           | Yes       |                     |
|                   | Call Termination                           | Yes       |                     |
|                   | Session Audit                              | Yes       |                     |
|                   | Session Timer                              | Yes       |                     |
|                   | Ringback                                   | Yes       |                     |
|                   | Forked Dialog                              | Yes       |                     |
|                   | Early UPDATE                               | No        |                     |
|                   | Early-Session                              | No        |                     |
|                   | 181 Call Being Forwarded                   | Yes       |                     |
|                   | DTMF – Inband                              | Yes       |                     |
|                   | DTMF – RFC 2833                            | Yes       |                     |
|                   | DTMF – DTMF Relay                          | Yes       |                     |
| BroadWorks        | Third-Party Call Control – Basic           | Yes       |                     |
| Services          | Third-Party Call Control – Advanced        | Yes       | Only Click-to-Dial. |
|                   | Message Waiting Indicator –<br>Unsolicited | Yes       |                     |

#### BroadWorks Session Controller Interoperability Test Plan Support Table

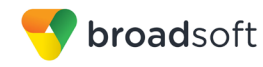

| Test Plan Package                   | Test Plan Package Items                                           | Supported | Comments               |
|-------------------------------------|-------------------------------------------------------------------|-----------|------------------------|
|                                     | Message Waiting Indicator –                                       | Yes       |                        |
|                                     | Solicited                                                         | 100       |                        |
|                                     | Voice Portal Outcall                                              | Yes       |                        |
|                                     | Advanced Alerting                                                 | Yes       |                        |
|                                     | Calling Line ID – Non-Trusted<br>Endpoint                         | Yes       |                        |
|                                     | Calling Line ID with Unicode<br>Characters – Non-Trusted Endpoint | Yes       |                        |
|                                     | Calling Line ID – Trusted Endpoint                                | Yes       |                        |
|                                     | Calling Line ID with Unicode<br>Characters – Trusted Endpoint     | Yes       |                        |
|                                     | Diversion Header                                                  | Yes       |                        |
|                                     | History-Info Header                                               | Yes       |                        |
|                                     | Deny Calls from Unregistered Users                                | Yes       |                        |
|                                     | Enterprise Trunking – Originating<br>Trunk Group (OTG)            | No        |                        |
|                                     | Enterprise Trunking – Destination<br>Trunk Group (DTG)            | No        |                        |
|                                     | Enterprise Trunking – Trunk Group<br>(TGRP)                       | No        |                        |
| Access Device                       | Call Waiting                                                      | Yes       |                        |
| Services – Call<br>Control Services | Call Hold                                                         | Yes       |                        |
|                                     | Call Transfer                                                     | Yes       | Except Blind Transfer. |
|                                     | Local Conference                                                  | Yes       |                        |
|                                     | Network Conference                                                | No        |                        |
|                                     | Call Forwarding                                                   | Yes       |                        |
| Access Device<br>Services –         | Registration – Register<br>Authentication                         | Yes       |                        |
| Authentication                      | Registration – Maximum<br>Registration                            | Yes       |                        |
|                                     | Registration – Minimum Registration                               | Yes       |                        |
|                                     | Authentication – Invite<br>Authentication                         | Yes       |                        |
|                                     | Authentication – Re-Invite or Update Authentication               | Yes       |                        |
|                                     | Authentication – Refer<br>Authentication                          | Yes       |                        |
|                                     | Authentication – Access Device<br>Authenticating BroadWorks       | Yes       |                        |
|                                     | SIP Trunk GIN Registration – GIN<br>Register                      | No        |                        |

BroadWorks Session Controller Interoperability Test Plan Support Table

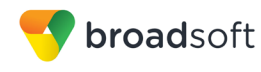

| BroadWorks Session Controller Interoperability Test Plan Support Table |                                                      |           |                |  |
|------------------------------------------------------------------------|------------------------------------------------------|-----------|----------------|--|
| Test Plan Package                                                      | Test Plan Package Items                              | Supported | Comments       |  |
|                                                                        | SIP Trunk GIN Registration – Call to<br>PBX User     | No        |                |  |
|                                                                        | SIP Trunk GIN Registration – Call<br>from PBX User   | No        |                |  |
|                                                                        | SIP Trunk Pilot Registration – Pilot<br>Register     | NT        |                |  |
|                                                                        | SIP Trunk Pilot Registration – Call to<br>PBX User   | NT        |                |  |
|                                                                        | SIP Trunk Pilot Registration – Call<br>from PBX User | NT        |                |  |
|                                                                        | Surrogate Registration – Pilot<br>Register           | NT        |                |  |
|                                                                        | Surrogate Registration – Call to PBX<br>User         | NT        |                |  |
|                                                                        | Surrogate Registration – Call from<br>PBX User       | NT        |                |  |
| Access Device                                                          | G711 Fax Passthrough                                 | Yes       |                |  |
| Services – Fax                                                         | G711 Fax Fallback                                    | Yes       |                |  |
|                                                                        | T38 Fax Messaging                                    | Yes       |                |  |
| Advanced Phone                                                         | Busy Lamp Field                                      | No        |                |  |
| Services – Busy<br>Lamp Field                                          | Maximum Monitored Users                              | No        |                |  |
| Advanced Phone                                                         | Do Not Disturb                                       | No        |                |  |
| Key Synchronization                                                    | Call Forwarding                                      | No        |                |  |
|                                                                        | Call Center Agent Logon/Logoff                       | No        |                |  |
|                                                                        | Call Recording                                       | No        |                |  |
|                                                                        | Security Classification                              | No        |                |  |
| Advanced Phone                                                         | Line-Seize Events                                    | No        |                |  |
| Call Appearance                                                        | Call-Info Events                                     | No        |                |  |
|                                                                        | Multiple Call Arrangement                            | No        |                |  |
|                                                                        | Bridging                                             | No        |                |  |
| Advanced Phone                                                         | Call Recording Controls                              | No        |                |  |
| Recording                                                              | Call Recording Video                                 | No        |                |  |
| Advanced Phone<br>Services – Security<br>Classification                | Security Classification                              | No        |                |  |
| Redundancy                                                             | DNS SRV Lookup                                       | Yes       | Premise based. |  |
|                                                                        | Register Failover/Failback                           | Yes       | Premise based. |  |
|                                                                        | Invite Failover/Failback                             | Yes       | Premise based. |  |
|                                                                        | Bye Failover                                         | Yes       | Premise based. |  |

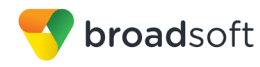

| Broadworks Session Controller Interoperability rest Fran Support Table |                                           |           |          |  |
|------------------------------------------------------------------------|-------------------------------------------|-----------|----------|--|
| Test Plan Package                                                      | Test Plan Package Items                   | Supported | Comments |  |
| Video – Basic Video                                                    | Call Origination                          | No        |          |  |
| Calls                                                                  | Call Termination                          | No        |          |  |
|                                                                        | Call Hold                                 | No        |          |  |
|                                                                        | Call Transfer                             | No        |          |  |
| Video – BroadWorks                                                     | Auto Attendant                            | No        |          |  |
| VIGEO SEI VICES                                                        | Auto Attendant – HD                       | No        |          |  |
|                                                                        | Voice Messaging                           | No        |          |  |
| Video – BroadWorks                                                     | Network Conference                        | No        |          |  |
| video comerence                                                        | Network Conference – HD                   | No        |          |  |
|                                                                        | Collaborate – Video                       | No        |          |  |
|                                                                        | Collaborate – Video – HD                  | No        |          |  |
| Remote Survivability                                                   | Register                                  | No        |          |  |
|                                                                        | Local Calls – Without Subscriber<br>Data  | No        |          |  |
|                                                                        | PSTN Calls – Without Subscriber<br>Data   | No        |          |  |
|                                                                        | SCA Call – Without Subscriber Data        | No        |          |  |
|                                                                        | Register for Subscriber Data              | No        |          |  |
|                                                                        | Local Calls – With Subscriber Data        | No        |          |  |
|                                                                        | PSTN Calls – With Subscriber Data         | No        |          |  |
|                                                                        | SCA Call – With Subscriber Data           | No        |          |  |
| IPV6                                                                   | Call Origination                          | No        |          |  |
|                                                                        | Call Termination                          | No        |          |  |
|                                                                        | Ringback                                  | No        |          |  |
|                                                                        | Call Control                              | No        |          |  |
|                                                                        | Registration with Authentication          | No        |          |  |
|                                                                        | T38 Fax Messaging                         | No        |          |  |
|                                                                        | Busy Lamp Field                           | No        |          |  |
|                                                                        | Redundancy                                | No        |          |  |
|                                                                        | Video                                     | No        |          |  |
|                                                                        | Dual Stack with Alternate<br>Connectivity | No        |          |  |

BroadWorks Session Controller Interoperability Test Plan Support Table

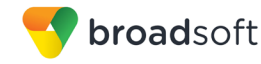

## 2.3 Known Issues

This section lists the known interoperability issues between BroadWorks and specific partner release(s). Issues identified during interoperability testing and known issues identified in the field are listed.

The following table provides a description of each issue and, where possible, identifies a workaround. The verified partner device versions are listed with an "X" indicating that the issue occurs in the specific release. The issues identified are device deficiencies or bugs, so typically not BroadWorks release dependent.

The *Issue Number* is a tracking number for the issue. If it is a Patton issue, the issue number is from Patton's tracking system. If it is a BroadWorks issue, the issue number is from BroadSoft's tracking system.

For more information on any issues related to the particular partner device release, see the partner release notes.

| Issue Number            | Issue Description                                                                                                    | Partner Version |
|-------------------------|----------------------------------------------------------------------------------------------------|-----------------|
|                         |                                                                                                    | Trinity 3.x     |
| Reference trac#<br>4977 | <b>REFER message for Blind transfer not correct.</b><br>In case of Blind transfer, DUT should send REFER without<br>Replaces in the REFER-TO header. However DUT adds the<br>Replaces field causing the REFER to be declined.<br>Workaround: None. | X               |

## 3 BroadWorks Configuration

This section identifies the required BroadWorks device profile for the Patton SmartNode Trinity SBC devices as well as any other unique BroadWorks configuration required for interoperability with the SmartNode Trinity SBC.

## 3.1 BroadWorks Device Profile Type Configuration

This section identifies the device profile type settings to use when deploying the Patton SmartNode Trinity SBC with BroadWorks.

Create a device profile type for the Patton SmartNode Trinity SBC with settings as shown in the following example. A separate device profile type should be created for each Patton SmartNode Trinity SBC model. The settings shown are recommended for use when deploying the Patton SmartNode Trinity SBC SN5490 with BroadWorks. For an explanation of the profile parameters, see the *BroadWorks Device Management Configuration Guide* [6].

The following device profile type shown provides the *Number of Ports* (number of SIP lines) setting for Patton SmartNode Trinity SBC SN5490. For other Trinity SBC models, create a new device profile type and set the *Number of Ports* to match the available number of SIP lines per model according to the following table.

| Model  | Number of Lines                   |
|--------|-----------------------------------|
| SN5300 | 4 10/100 Eth Ports, WAN Port      |
| SN5480 | 2 10/100/1000 Eth Ports           |
| SN5490 | 2 10/100/1000 Eth Ports, WAN Port |
| SN5530 | 2 10/100/1000 Eth Ports           |
| SN5570 | 2 10/100/1000 Eth Ports           |

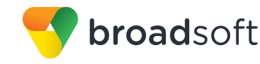

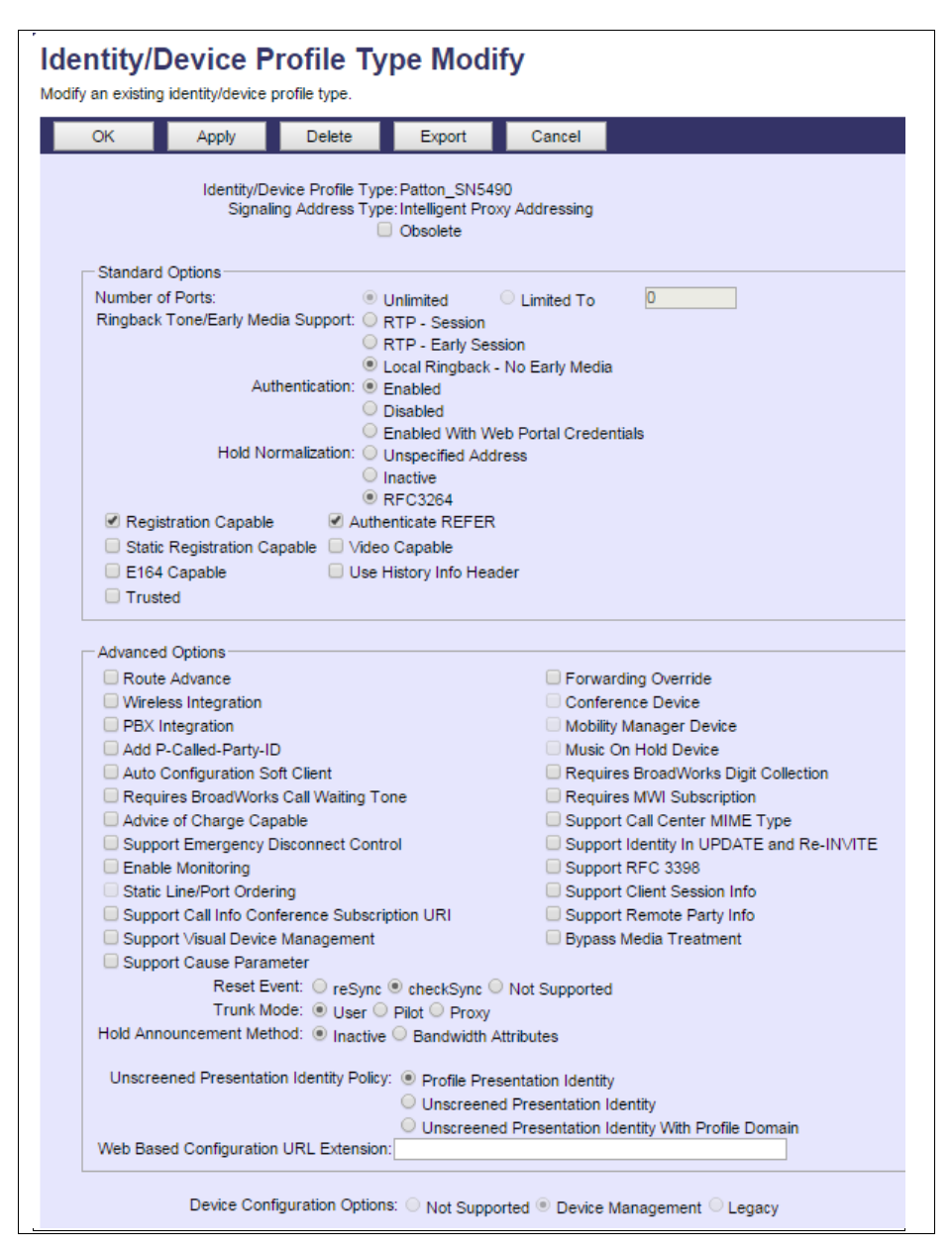

Figure 1 Device Identity/Profile Type

## 3.2 BroadWorks Configuration Steps

No other steps are required on BroadWorks to configure the device.

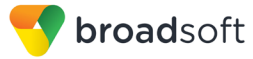

## 4 SmartNode Trinity Configuration

This section describes the configuration settings required for the SmartNode Trinity integration with BroadWorks, primarily focusing on the SIP interface configuration. The SmartNode Trinity configuration settings identified in this section have been derived and verified through interoperability testing with BroadWorks. For configuration details not covered in this section, see the *Trinity Administrator's Guide* [1] from SmartNode Trinity SBC.

## 4.1 Configuration Method

The following figure shows the SmartNode System Overview.

| Remote                                                            | Local SmartNode Syster                                                              | n                     |
|-------------------------------------------------------------------|-------------------------------------------------------------------------------------|-----------------------|
| TFTP:                                                             | Persistent                                                                          | Volatile:             |
|                                                                   | Nvram:                                                                              | System:               |
| Configuration File<br>Batch files for<br>System Image<br>download | Factory Configuration     Startup Configuration     User specific     Configuration | Running configuration |
|                                                                   | Flash:                                                                              |                       |
|                                                                   | System software     Prefs file                                                      |                       |

Figure 2 SmartNode System Overview

- Files (Files can be loaded via HTTP or TFTP)
  - Image files
  - System files
  - Batch files
  - Configuration Files
- File handling
  - copy: <the main file handling command on the SmartNode>
  - erase: <the command to delete files on the SmartNode>

Configuration files contain commands that are used to define the functionality of Trinity. During system startup, the command parser reads the factory or startup configuration file command-by-command, organizes the arguments, and dispatches each command to the command shell for execution. If you use the CLI to enter a command during operation, alter the running configuration accordingly. In other words, you are modifying a live, inservice system configuration.

Configuration files may be copied into the local memory to switch between different configurations. Remember the different local memory regions in Trinity as shown in the following figure.

System Image Files:

System image handling management is a complex and feature rich system allowing a user to perform various upgrades on the devices. It allows a user to perform full upgrades and partial upgrades. It allows you to upgrade system configurations seamlessly.

**BROADSOFT PARTNER CONFIGURATION GUIDE – PATTON SMARTNODE TRINITY SBC** 

©2015 BROADSOFT INC.

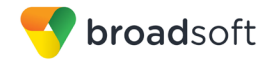

Configuration File Overview:

KEY: System Level Configuration Call Level Configuration Registration/Subscription Configuration # Patton Electronics Company # # SmartNode Trinity # # Release: Trinity 3.x # # Generated configuration file # # \_\_\_\_\_ #-# cli version 4.00 superuser admin1 password admin1 administrator admin2 password admin2 superuser - Can modify the system configuration, as well as view all relevant system information. Superusers can also create new users. administrator - Can modify the system configuration, as well as view all relevant system information. Administrators cannot create new users. actions rule PROV STARTUP condition ip address:WAN.DHCP LINKUP initial action 1 "provisioning execute PF PROVISIONING CONFIG" Auto Provisioning Actions scripts. (To activate provisioning) ntp server time.nist.gov no shutdown NTP Server Settings dns-server host 8.8.8.8 DNS relay dns-client no shutdown dns-client name-server 8.8.8.8 DNS Server Settings profile dhcp-server DHCPS LAN lease 2 hours default-router 10.10.10.1 domain-name-server 10.10.10.1 include 10.10.10.100 10.10.10.200 DHCP Server Settings profile voip DEFAULT codec 1 g711alaw64k rx-length 20 tx-length 20 codec 2 g711ulaw64k rx-length 20 tx-length 20

BROADSOFT PARTNER CONFIGURATION GUIDE – PATTON SMARTNODE TRINITY SBC <sup>©</sup>2015 BROADSOFT INC. 20-BD5467-00 PAGE 16 OF 46

```
broadsoft
 codec 3 g729 rx-length 20 tx-length 20
 fax transmission 1 relay t38-udp
  fax transmission 2 bypass g711ulaw64k rx-length 20 tx-length 20
The VoIP Profile builds the SDP parameters within the SIP messages
context ip ROUTER
 interface IF WAN
   ipaddress IF WAN 1.1.1.2/28
   use profile napt DEFAULT IF WAN
WAN IP Address Settings (Public facing side)
 interface IF LAN
    ipaddress IF LAN 10.10.10.1/24
    tcp adjust-mss rx mtu
   tcp adjust-mss tx mtu
LAN IP Address Settings (Private facing side)
 routing-table DEFAULT
    route 0.0.0.0/0 gateway 1.1.1.1 metric 0
WAN Default Gateway Address
 interface sip IF SIP BROADSOFT
   bind context sip-gateway GW SIP WAN
   route call dest-service SIP LOCATION SERVICE
   remote as.iop1.broadworks.net
   trust remote
This is where you set the parameters that are used to generate SIP INVITE's.
The "remote" parameter builds the host part of the To-Header-URI and the
Request-URI.
 interface sip IF SIP LAN
   bind context sip-gateway GW SIP LAN
   route call dest-interface IF SIP BROADSOFT
   local 10.10.10.1 5060
This is where you set the parameters that are used to generate SIP INVITE's.
The "local" parameter builds the host part of the From-Header-URI.
 service sip-location-service SIP LOCATION SERVICE
   bind location-service LOC SVC LAN
This service is the main consumer of the address bindings (mapping of the
 users identity to a contact address) deposited in the location service data
base.
authentication-service AUTH SVC BROADSOFT
 realm 1 as.iop1.broadworks.net
 username 2404985261 password xxxxx
 username 2404985262 password xxxxx
This is a Database for Username/Passwords on the WAN side (encrypted on view)
towards Broadsoft.
authentication-service AUTH SVC LAN
 username 2404985261 password xxxxx
 username 2404985262 password xxxxx
 This is a Database for Username/Passwords on the LAN side (encrypted on view)
towards the local LAN.
```

BROADSOFT PARTNER CONFIGURATION GUIDE – PATTON SMARTNODE TRINITY SBC <sup>©</sup>2015 BROADSOFT INC. 20-BD5467-00 PAGE 17 OF 46

```
broadsoft
location-service LOC SVC BROADSOFT
 domain 1 as.iop1.broadworks.net
 match-any-domain
This is a Database for Registration info for the WAN side towards Broadsoft.
 identity-group DEFAULT
   authentication outbound
      authenticate 1 authentication-service AUTH SVC BROADSOFT
   registration outbound
     register auto
   message inbound
     message-server as.iop1.broadworks.net
     lifetime 180
     subscribe explicit
Identity-group default is where you can set settings that apply globally to
all usernames for the WAN side towards Broadsoft.
 identity 2404985261 inherits default
   authentication outbound
      authenticate 1 authentication-service AUTH SVC BROADSOFT username
2404985261
 identity 2404985262 inherits default
   authentication outbound
     authenticate 1 authentication-service AUTH SVC BROADSOFT username
2404985262
This is for the user specific settings for the WAN side towards Broadsoft.
location-service LOC SVC LAN
 domain 1 10.10.10.1
 match-any-domain
 identity 2404985261
   authentication inbound
      authenticate 1 authentication-service AUTH SVC LAN username 2404985261
   registration inbound
 identity 2404985262
   authentication inbound
     authenticate 1 authentication-service AUTH SVC LAN username 2404985262
   registration inbound
This is for the user specific settings the LAN side towards the local LAN.
context sip-gateway GW SIP LAN
 bind location-service LOC SVC LAN
```

BROADSOFT PARTNER CONFIGURATION GUIDE – PATTON SMARTNODE TRINITY SBC
<sup>©</sup>2015 BROADSOFT INC. P

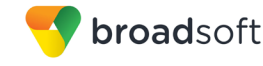

```
interface IF GW SIP LAN
    transport-protocol udp+tcp 5060
    no transport-protocol tls
    bind ipaddress ROUTER IF_LAN IF_LAN
context sip-gateway GW_SIP_LAN
  no shutdown
context sip-gateway GW_SIP_WAN
  bind location-service LOC SVC BROADSOFT
  interface IF GW SIP WAN
    transport-protocol udp+tcp 5060
    no transport-protocol tls
    bind ipaddress ROUTER IF WAN IF WAN
context sip-gateway GW_SIP_WAN
  notify check-sync accept
  no shutdown
This is where the forwarding and reception of SIP packets is done.
port ethernet 0 0
 bind interface ROUTER IF_WAN
  no shutdown
port ethernet 0 1
 bind bridge-group BG
  no shutdown
port ethernet 0 2
 bind bridge-group BG
  no shutdown
port ethernet 0 3
  bind bridge-group BG
  no shutdown
This is where the physical setup of Ethernet Ports is done.
```

#### **Configuration Files**

| SmartNode Trinity Configuration Files                              | Description                                                         |
|--------------------------------------------------------------------|---------------------------------------------------------------------|
| <u>Trinitytable entry can you provide ch y</u><br><u>3.x.x.tar</u> | Contains the device firmware load.                                  |
| SmartNode Trinity_SBC                                              | Contains configurable parameters for the session controller device. |

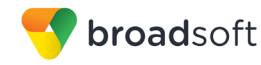

## 4.2 System Configuration

This section describes system configuration items required for the SmartNode Trinity.

## 4.2.1 Configure Network Interfaces

This section describes how to configure the SmartNode Trinity network interfaces.

| Step   | Command                                                                                                    | Description                                                     |
|--------|----------------------------------------------------------------------------------------------------|-----------------------------------------------------------------|
| Step 1 | context ip <cr></cr>                                                                                                    | Enters the Context IP section of config.                        |
| Step 2 | interface <interface name=""><br/>For example, interface IF_WAN.</interface>                                                          | Enters the IP interface.                                        |
| Step 3 | <pre>ipaddress <smartnode address="" ip="" trinity=""> <netmask> For example, ipaddress IF_WAN 1.1.1.2/28</netmask></smartnode></pre> | Enter IP Address of the SmartNode<br>Trinity (LAN or WAN side). |

## 4.2.1.1 Configure IPV6 Settings

SmartNode Trinity does not support IPv6.

## 4.2.2 Configure Redundancy

This section describes how to configure the SmartNode Trinity for server redundancy.

| Step   | Command                                                                                                    | Description                                                  |  |
|--------|----------------------------------------------------------------------------------------------------|--------------------------------------------------------------|--|
| Step 1 | context cs <cr></cr>                                                                                                    | Enters the Context CS section of config.                     |  |
| Step 2 | service hunt-group <hg name=""><br/>For example, service hunt-group<br/>HG_REDUNDANCY.</hg>                                                         | Enters the hunt-group service.                               |  |
| Step 3 | <pre>route call dest-interface <broadsoft interface="" name="" sip=""> For example, route call 1 dest-interface IF_SIP_BROADSOFT.</broadsoft></pre> | Specifies a primary route to BroadSoft servers.              |  |
| Step 4 | route call dest-service <hg<br>service name&gt;<br/>For example, route call 2 dest-service<br/>SIP_LOCATION_SERVICE.</hg<br>                        | Specifies the redundant route to take in case of WAN outage. |  |

## 4.3 SIP Configuration

This section identifies the SmartNode Trinity configuration to enable SIP on the access and core side of the SBC.

## 4.3.1 Configure SIP Core Side

#### 4.3.1.1 Configure SIP Parameters

This section describes how to configure SIP parameters such as timers and headers.

| Step   | Command              | Description                    |  |
|--------|----------------------|--------------------------------|--|
| Step 1 | context cs <cr></cr> | Enters the context CS section. |  |

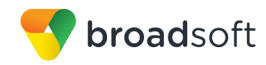

| Step   | Command                                                                                                    | Description                                                                                                |
|--------|----------------------------------------------------------------------------------------------------|----------------------------------------------------------------------------------------------------|
| Step 2 | interface sip <broadsoft sip<br="">interface name&gt;<br/>For example, interface sip<br/>IF SIP BROADSOFT.</broadsoft> | Enters the SIP interface for<br>communication with BroadSoft. SIP<br>header and timer values are set here. |

## 4.3.1.2 Configure BroadWorks SIP Peers

This section describes how to configure the SmartNode Trinity with BroadWorks Application Server and Network Server peer(s).

| Step   | Command                                                                                                    | Description                                                        |
|--------|----------------------------------------------------------------------------------------------------|--------------------------------------------------------------------|
| Step 1 | context cs <cr></cr>                                                                                                   | Enters the context CS section.                                     |
| Step 2 | Interface sip <broadsoft sip<br="">interface name&gt;<br/>For example, interface sip<br/>IF_SIP_BROADSOFT.</broadsoft> | Enters the SIP interface for BroadSoft.                            |
| Step 3 | remote <broadworks fqdn="" server=""><br/>For example, remote<br/>as.iop1.broadworks.net.</broadworks>                 | Builds the host part of the To-Header-<br>URI and the Request-URI. |

## 4.3.1.3 Configure Registration

This section describes how to configure the SmartNode Trinity core-side registration settings.

| Step   | Command                                                                                                    | Description                                                                                      |  |
|--------|----------------------------------------------------------------------------------------------------|--------------------------------------------------------------------------------------------------|--|
| Step 1 | authentication-service <wan auth<br="">svc name&gt;<br/>For example, authentication-service<br/>AUTH_SVC_BROADSOFT.</wan>                                          | Enters into the authentication service to set the username and passwords.                        |  |
| Step 2 | realm <realm address=""><br/>For example, realm as.iop1.broadworks.net.</realm>                                                                                    | Enters a Realm for authentication. If lef<br>blank, the credentials are used for any<br>realm.   |  |
| Step 3 | username <broadworks username=""><br/>password <broadworks password=""><br/>For example, username 2404985261<br/>password user_password.</broadworks></broadworks> | Creates the username and password used for authentication and registration.                      |  |
| Step 4 | location-service <location svc<br="">name&gt;<br/>For example, location-service<br/>LOC_SVC_BROADSOFT.</location>                                                  | Enters into the location service to set up users.                                                |  |
| Step 5 | domain <domain address="" ip="" or<br="">FQDN&gt;<br/>For example, domain 1 as.iop1.broadsoft.net.</domain>                                                        | Specifies the domains that this location service is responsible for.                             |  |
| Step 6 | identity <broadworks bwdn=""><br/>For example, identity 2404985261.</broadworks>                                                                                   | An identity represents one of multiple<br>possible addresses over, which a user<br>is reachable. |  |
| Step 7 | authentication outbound <cr></cr>                                                                                                    | Enters the outbound authentication section.                                                      |  |

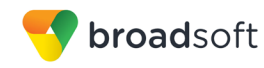

| Step    | Command                                                                                                    | Description                                            |
|---------|----------------------------------------------------------------------------------------------------|--------------------------------------------------------|
| Step 8  | authenticate authentication-<br>service <auth name="" svc=""> username<br/><broadworks username=""><br/>For example, authenticate 1 authentication-<br/>service AUTH_SVC_BROADSOFT<br/>username 2404985261.</broadworks></auth> | Specifies which credentials to use for authentication. |
| Step 9  | registration outbound <cr></cr>                                                                                                    | Enters the outbound registration section.              |
| Step 10 | register auto <cr></cr>                                                                                                    | Enables registration request to be sent.               |

## 4.3.1.4 Configure Failover/Failback for BroadWorks Redundancy

This section describes how to configure the SmartNode Trinity failover and failback mechanism to support BroadWorks redundant Application Servers and Network Servers.

| Step   | Command                                                                                            | Description                                                                                                    |
|--------|----------------------------------------------------------------------------------------------------|----------------------------------------------------------------------------------------------------|
| Step 1 | context cs <cr></cr>                                                                               | Enters the context CS section of config.                                                                                                    |
| Step 2 | Interface sip <interface name=""><br/>For example, interface sip<br/>IF_SIP_BROADSOFT.</interface> | Enters the SIP interface.                                                                                                    |
| Step 3 | penalty-box sip-option-trigger<br>interval 20 timeout 20 <cr></cr>                                 | A failed destination is put into the penalty<br>box. Any destination that is not in the<br>penalty box has a higher priority for use<br>as destinations listed in the penalty box. |

## 4.3.1 Configure SIP Access Side

4.3.1.1 Configuration for Registering Devices

This section describes how to configure the SmartNode Trinity for registering access device peers such as SIP phones.

| Step   | Command                                                                                                    | Description                                                                                     |
|--------|----------------------------------------------------------------------------------------------------|-------------------------------------------------------------------------------------------------|
| Step 1 | authentication-service <lan auth<br="">svc name&gt;</lan>                                                                                      | Enters into the authentication service to set the username and passwords.                       |
|        | AUTH_SVC_LAN.                                                                                                    |                                                                                                 |
| Step 2 | realm <realm address=""> (if<br/>applicable)</realm>                                                                                           | Enters a realm for authentication. If left<br>blank, the credentials are used for any<br>realm. |
| Step 3 | username <local username=""><br/>password <local password=""><br/>For example, username 2404985261<br/>password user_password.</local></local> | Creates username and password used for authentication and registration.                         |
| Step 4 | <pre>location-service <location name="" svc=""> For example, location-service LOC_SVC_LAN.</location></pre>                                    | Enters into the location service to set up users.                                               |
| Step 5 | domain <domain address="" ip="" or<br="">FQDN&gt;<br/><b>For example, domain 1 10.10.10.1</b>.</domain>                                        | Specifies the domains that this location service is responsible for.                            |

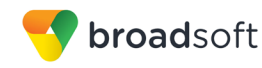

| Step   | Command                                                                                                    | Description                                                                               |
|--------|----------------------------------------------------------------------------------------------------|-------------------------------------------------------------------------------------------|
| Step 6 | identity <local bwdn=""><br/>For example, identity 2404985261.</local>                                                                                                    | An identity represents one of multiple possible addresses over which a user is reachable. |
| Step 7 | authentication inbound <cr></cr>                                                                                                    | Enters the inbound authentication section.                                                |
| Step 8 | authenticate authentication-<br>service <auth name="" svc=""> username<br/><local username=""><br/>For example, authenticate 1 authentication-<br/>service AUTH_SVC_LAN username<br/>2404985261.</local></auth> | Specifies which credentials to use for authentication.                                    |
| Step 9 | registration outbound <cr></cr>                                                                                                    | Enters the outbound registration section.                                                 |

4.3.1.2 Configuration for Non-registering Devices

Call routing accomplishes this, which can be done many ways. Contact <u>support@patton.com</u> for questions concerning non-registering devices.

- 4.3.1.3 Configuration for GIN Registering Devices SmartNode Trinity does not support GIN registration.
- 4.3.1.4 Configuration for Pilot Registering Devices

SmartNode Trinity does not support pilot or surrogate registration.

## 4.4 Remote Survivability Configuration

SmartNode Trinity does not support Remote Survivability.

## 5 Device Management

The BroadWorks Device Management feature provides the capability to automate generation of device configuration files to support mass deployment of devices. This section identifies the Device Management capabilities supported by the Patton SmartNode Trinity SBC devices and the configuration steps required. For Device Management configuration details not covered here, see the *BroadWorks Device Management Configuration Guide* [6] and the *BroadWorks CPE Kit Usage Guide* [8].

## 5.1 Device Management Capabilities Supported

The Patton SmartNode Trinity SBC has completed Device Management interoperability testing with BroadWorks using the *BroadWorks Device Management Interoperability Test Plan* [7]. The results are summarized in the following table.

The BroadWorks test plan is composed of packages, each covering distinct interoperability areas. Each package is composed of one or more test items, which in turn, are composed of one or more test cases. The test plan exercises the Device Management interface between the device and BroadWorks with the intent to ensure interoperability.

The *Supported* column in the following table identifies the Patton SmartNode Trinity SBC's support for each of the items covered in the test plan packages, with the following designations:

- Yes Test item is supported
- No Test item is not supported
- NA Test item is not applicable
- NT Test item was not tested

Caveats and clarifications are identified in the Comments column.

**NOTE**: *DUT* in the following table refers to the *Device Under Test*, which in this case is the Patton SmartNode Trinity SBC.

| BroadWorks Device Management Interoperability Test Plan Support Table |                                                                   |           |          |
|-----------------------------------------------------------------------|-------------------------------------------------------------------|-----------|----------|
| Test Plan Package                                                     | Test Plan Package Items                                           | Supported | Comments |
| HTTP File<br>Download                                                 | HTTP Download Using Xtended<br>Services Platform (Xsp) IP Address | Yes       |          |
|                                                                       | HTTP Download Using Xtended<br>Services Platform FQDN             | Yes       |          |
|                                                                       | HTTP Download Using Xtended<br>Services Platform Cluster FQDN     | Yes       |          |
|                                                                       | HTTP Download With Double Slash                                   | Yes       |          |
| HTTPS File<br>Download                                                | HTTPS Download Using Xtended<br>Services Platform IP Address      | Yes       |          |
|                                                                       | HTTPS Download Using Xtended<br>Services Platform FQDN            | Yes       |          |
|                                                                       | HTTPS Download Using Xtended<br>Services Platform Cluster FQDN    | Yes       |          |

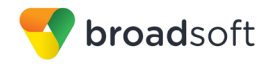

| BroadWorks Device Management Interoperability Test Plan Support Table |                                                             |           |          |
|-----------------------------------------------------------------------|-------------------------------------------------------------|-----------|----------|
| Test Plan Package                                                     | Test Plan Package Items                                     | Supported | Comments |
| File Inspection                                                       | Inspect System Config File                                  | Yes       |          |
|                                                                       | Inspect Device-Specific Config File                         | Yes       |          |
|                                                                       | Inspect Other Config Files                                  | NA        |          |
|                                                                       | Inspect Static Files                                        | Yes       |          |
| Device Inspection                                                     | Inspect SIP Settings                                        | Yes       |          |
|                                                                       | Inspect Line Settings                                       | Yes       |          |
|                                                                       | Inspect Service Settings                                    | Yes       |          |
| HTTP File Upload                                                      | HTTP Upload Using Xtended Services<br>Platform IP Address   | No        |          |
|                                                                       | HTTP Upload Using Xtended Services<br>Platform FQDN         | No        |          |
|                                                                       | HTTP Upload Using Xtended Services<br>Platform Cluster FQDN | No        |          |
| Call Processing                                                       | Register with Authentication                                | Yes       |          |
| Samty rests                                                           | Call Origination                                            | Yes       |          |
|                                                                       | Call Termination                                            | Yes       |          |
|                                                                       | Remote Restart                                              | Yes       |          |
|                                                                       | Shared Line Origination                                     | No        |          |
|                                                                       | Shared Line Termination                                     | No        |          |
|                                                                       | Shared Line Status                                          | No        |          |
|                                                                       | Busy Lamp Field                                             | No        |          |
|                                                                       | Network-Based Conference                                    | No        |          |
| Flexible Seating                                                      | Association via Voice Portal                                | No        |          |
|                                                                       | Association via Phone                                       | No        |          |

## 5.2 Device Management Configuration

This section identifies the steps required to enable the Patton SmartNode Trinity SBC for device management. For Device Management configuration details not covered here, see the *BroadWorks Device Management Configuration Guide* [6] and the *BroadWorks CPE Kit Usage Guide* [8].

## 5.2.1 Configure BroadWorks Tags

The template files in Device Management use tags to represent the data stored on BroadWorks. When a configuration changes for a user, Device Management parses the template files and replaces the Device Management tags with the associated data stored on BroadWorks. There are default tags defined in the Device Management software and there are custom tags that the service provider can create and define via the web portal for use by Device Management. There are two types of custom tags that can be defined: system-default tags that are common to all devices on the system and device type-specific tags that are common to Patton SmartNode Trinity SBC device models only.

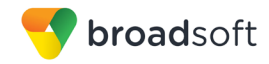

The Patton SmartNode Trinity SBC makes use of custom tags which can be configured by a BroadWorks administrator as either system default or device type-specific tags. This section identifies the required tags.

5.2.1.1 Create System Default Tags

Browse to System  $\rightarrow$  Resources  $\rightarrow$  Device Management Tag Sets and select the System Default tag set. The Patton SmartNode Trinity SBC configuration templates make use of the tags in the following table. Add the tags if they do not already exist.

| Tag Name      | Valid Settings  | Description                                                                                                    |
|---------------|-----------------|----------------------------------------------------------------------------------------------------|
| %SNTP_SERVER% | IP address/FQDN | Network Time Protocol (NTP) server address.                                                                                                    |
| %DNS_SERVER%  | IP address      | DNS server address.                                                                                                    |
| %SBC_ADDRESS% | IP address/FQDN | SBC SIP address.                                                                                                    |
| %SBC_PORT%    | Port            | SBC SIP port. The port should<br>be set if the defined session<br>border controller (SBC) address<br>is an IP address. If the SBC<br>address is an FQDN, then the<br>SBC port should not be set. |

## Example System Default Tag Settings

| <u>System</u>                                 |                                       |                                            | We                                     | lcome Default Admini                           | strator [Logout]    |
|-----------------------------------------------|---------------------------------------|--------------------------------------------|----------------------------------------|------------------------------------------------|---------------------|
| Options:<br>Profile<br>Presources<br>Services | Device<br>Display all the<br>the set. | Management Ta<br>device management tags de | <b>IG Sets M</b><br>fined in the tag s | <b>odify</b><br>et. Tags can be added to the s | set or deleted from |
| Communication Barring                         | ОК                                    | Apply Add                                  | Cancel                                 |                                                |                     |
| <u>Utilities</u>                              | Tag Set                               | System Default                             |                                        |                                                |                     |
|                                               | Delete                                | Tag Name 🔺                                 |                                        | <u>Tag Value</u>                               | Edit                |
|                                               |                                       | %APPLICATION_DOMAIN9                       | 5                                      | as.iop1.broadworks.net                         | <u>Edit</u>         |
|                                               |                                       | %DNS_SERVER_1%                             |                                        | 199.19.193.12                                  | Edit                |
|                                               |                                       | %DNS_SERVER_2%                             |                                        | 199.19.193.39                                  | <u>Edit</u>         |
|                                               |                                       | %DNS_SERVER%                               |                                        | 199.19.193.12                                  | <u>Edit</u>         |
|                                               |                                       | %SBC_ADDRESS%                              |                                        | sbc1.iop1.broadworks.net                       | <u>Edit</u>         |
|                                               |                                       | %SBC_PORT%                                 |                                        | 5060                                           | <u>Edit</u>         |
|                                               |                                       | %SNTP_SERVER_1%                            |                                        | time-a.nist.gov                                | Edit                |
|                                               |                                       | %SNTP_SERVER_2%                            |                                        | time-b.nist.gov                                | Edit                |
|                                               |                                       | %SNTP_SERVER%                              |                                        | time-b.nist.gov                                | <u>Edit</u>         |
|                                               |                                       | %USE_SBC_BOOLEAN%                          |                                        | 1                                              | Edit                |
|                                               |                                       |                                            | (Page 1 of 1                           | ]                                              |                     |
|                                               | Tag Nam                               | e 💌 🛛 Starts With 💌                        |                                        |                                                | Find Find All       |
|                                               | ок                                    | Apply Add                                  | Cancel                                 | ]                                              |                     |

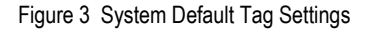

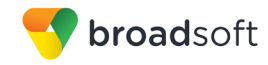

#### 5.2.1.2 Create Device Type-specific Tags

Browse to System  $\rightarrow$  Resources  $\rightarrow$  Device Management Tag Sets and then click Add to add a new tag set. Configure the tag set name using the device name appended by Tags: Patton SmartNode Trinity SBC Tags. Add the device type specific tags in the following table to the device tag set. If the tag set already exists, make sure the following tags are defined.

| Tag Name         | Valid Settings       | Description                                                                                                    |
|------------------|----------------------|----------------------------------------------------------------------------------------------------|
| %ADMIN_NAME%     |                      | Username for Administrator<br>Account.<br>(This is a space holder. The<br>actual value for each device<br>should be entered at the device<br>profile level per the instructions in<br>section 5.2.3 Create Device<br>Profile Instance.)                                                         |
| %ADMIN_PASSWORD% |                      | Password for Administrator<br>Account.<br>(This is a space holder. The<br>actual value for each device<br>should be entered at the device<br>profile level per the instructions in<br>section 5.2.3 Create Device<br>Profile Instance.)                                                         |
| %DEF_GW%         | IP address           | Default IP Gateway of the IP<br>Network.<br>(This is a space holder. The<br>actual value for each device<br>should be entered at the device<br>profile level per the instructions in<br>section 5.2.3 Create Device<br>Profile Instance.)                                                       |
| %WAN_IP%         | IP address or "DHCP" | IP Address of the SmartNode or<br>enter DHCP to request an IP<br>Address from the DHCP server.<br>(This is a space holder. The<br>actual value for each device<br>should be entered at the device<br>profile level per the instructions in<br>section 5.2.3 Create Device<br>Profile Instance.) |
| %WAN_NETMASK%    | Valid IPv4 Netmask   | Netmask of the SmartNode's<br>WAN interface.<br>(This is a space holder. The<br>actual value for each device<br>should be entered at the device<br>profile level per the instructions in<br>section 5.2.3 Create Device<br>Profile Instance.)                                                   |
| %LAN_IP%         | IP address or "DHCP" | IP Address of the SmartNode or<br>enter DHCP to request an IP<br>Address from the DHCP server.<br>(This is a space holder. The<br>actual value for each device<br>should be entered at the device<br>profile level per the instructions in<br>section 5.2.3 Create Device<br>Profile Instance.) |

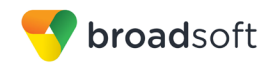

| Tag Name             | Valid Settings                                                                                                    | Description                                                                                                    |
|----------------------|----------------------------------------------------------------------------------------------------|----------------------------------------------------------------------------------------------------|
| %LAN_NETMASK%        | Valid IPv4 Netmask                                                                                                    | Netmask of the SmartNode's LAN<br>interface.<br>(This is a space holder. The<br>actual value for each device<br>should be entered at the device<br>profile level per the instructions in<br>section 5.2.3 Create Device<br>Profile Instance.) |
| %LAN_IP_START_RANGE% | Valid IPv4 Address                                                                                                    | Starting IP Address for LAN devices using SBC as DHCP Server.                                                                                                    |
| %LAN_IP_STOP_RANGE%  | Valid IPv4 Address                                                                                                    | Ending IP Address for LAN<br>devices using SBC as DHCP<br>Server.                                                                                                    |
| %SYSTEM_HOSTNAME%    | Must start with a letter, end<br>with a letter or digit, and<br>have as interior characters<br>only letters, digits, and<br>hyphens. Names must be<br>63 characters or fewer. | The system hostname is used to<br>uniquely identify the Patton<br>device in your network.                                                                                                    |

## Example Device Type-specific Tag Settings

| Device Management Tag Sets Modify<br>Display all the device management tags defined in the tag set. Tags can be added to the set or deleted from the set. |                      |               |
|----------------------------------------------------------------------------------------------------|----------------------|---------------|
| ОК А                                                                                                    | pply Add Cancel      |               |
| * Tag Set Name:                                                                                                    | Patton_Tags          |               |
| Delete                                                                                                    | Tag Name             | Tag Value     |
|                                                                                                    | %ADMIN_NAME%         |               |
|                                                                                                    | %ADMIN_PASSWORD%     |               |
|                                                                                                    | %DEF_GW%             | 1.2.3.1       |
|                                                                                                    | %LAN_IP_START_RANGE% |               |
|                                                                                                    | %LAN_IP_STOP_RANGE%  |               |
|                                                                                                    | %LAN_IP%             |               |
|                                                                                                    | %LAN_NETMASK%        |               |
|                                                                                                    | %SYSTEM_HOSTNAME%    |               |
|                                                                                                    | %WAN_IP%             | 1.2.3.4       |
|                                                                                                    | %WAN_NETMASK%        | 255.255.128.0 |
|                                                                                                    | [ Page 1 of 1 ]      |               |

Figure 4 Device Type-specific Tag Settings

## 5.2.2 Configure BroadWorks Device Profile Type

The device profile type is a system-level structure that defines how the device interfaces with BroadWorks. It also identifies the default configuration files and other files, such as firmware, which are required for the device to operate correctly. The device profile type is created by the system administrator. Group administrators use the device profile type to create a device profile. The device profile is an instance of the device profile type that is associated with a physical device.

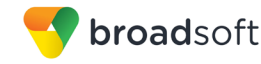

There are two BroadWorks device profile configuration methods described: import and manual. The import method takes a DTAF as input and builds the BroadWorks device profile type(s) automatically. The manual method takes the administrator through the steps to manually add and configure the device profile type(s).

The import method should be used if all of the following prerequisites are met:

The BroadWorks Release is 17.0 or later.

The device profile type(s) being imported do not already exist on the system. (If either a previous import or manual configuration was done, then the import fails.)

There is a DTAF file available for import with a BroadWorks release level that is the same as or prior to the release to which it is being imported. If the DTAF file is at a release level later than the release being imported to, then the import can fail.

Otherwise, use the manual method.

For more detailed instructions, see the *BroadWorks CPE Kit Usage Guide* [8] and the *BroadWorks Device Management Configuration Guide* [6].

5.2.2.1 Configuration Method 1: Import

This section identifies the steps necessary to make use of the Device Management import feature to configure BroadWorks to add the Patton SmartNode Trinity SBC as a Device Management-enabled device type. Also, see the *BroadWorks CPE Kit Usage Guide* [8].

Download the Patton SmartNode Trinity SBC CPE kit from BroadSoft Xchange at <u>xchange.broadsoft.com</u>. Extract the DTAF file(s) from the CPE kit. These are the import files. Repeat the following steps for each model you wish to import.

- 1) Log in to BroadWorks as an administrator.
- 2) Browse to System → Resources → Identity/Device Profile Types and then click **Import**.
- Select Browse to find the extracted DTAF file for the model and then click OK to start the import.
- 4) After the import finishes, complete the following post-import configuration steps:
  - Browse to System  $\rightarrow$  Resources  $\rightarrow$  Identity/Device Profile Types.
  - Perform a search to find the imported Patton device profile type, "Patton\_SN5490".
  - Browse to the *Profile* page and change the Device Management Device Access FQDN to your Xtended Services Platform (Xsp) or Xtended Services Platform cluster address.

| Device Type U                             | RL:http://ysp.jop1.broadworks.net:80/dms/Patton_SN5490/   |
|-------------------------------------------|-----------------------------------------------------------|
| 201100 - ,,,,,,,,,,,,,,,,,,,,,,,,,,,,,,,, | O No Taos                                                 |
| Device Configuration Ta                   | Iqs: O Use Default System Tag Set Only                    |
| -                                         | Use Default System Tag Set and Tag Set: Patton Tags       |
|                                           | Allow Identity/Device Profiles to Configure Custom Tags   |
|                                           | Allow Groups to Configure Custom Tags                     |
|                                           | Send Email Notification to User upon Device Reset Failure |
| Device Access Proto                       | col: http                                                 |
| Device Access FQE                         | DN:xsp.iop1.broadworks.net                                |
| Device Access P                           | ort:80                                                    |
| Device Access Context Nar                 | me:dms                                                    |
| Device Access U                           | RI:Patton_SN5490/                                         |
| Default Device Langua                     | ge:                                                       |
| Default Device Encodi                     | ing:                                                      |
| Authentication Mode: 📃 N                  | IAC-Based 📃 User Name and Password                        |
| Device Access U                           | sername:                                                  |
| Device Access F                           | Password:                                                 |
| Re-type Device Access F                   | Password:                                                 |
| MAC A                                     | ddress In:   HTTP Request URI                             |
|                                           | HTTP Header with Following Format:                        |

Figure 5 Device Access FQDN

**broad**soft

5) Click the **Files and Authentication** link and then select the option to rebuild all the system files.

Firmware files must be obtained from Patton. These files are not included in the import. Complete the steps in section 5.2.2.2.2 Define Device Profile Type Files to define the static firmware files and to upload the firmware.

**NOTE**: The non-firmware static files in section 5.2.2.2.2 *Define Device Profile Type Files* are normally included in the import.

## 5.2.2.2 Configuration Method 2: Manual

This section identifies the basic steps necessary for an administrator to manually configure BroadWorks to add the Patton SmartNode Trinity SBC as a Device Management-enabled device type. This method should not be used except in special cases as described in the opening to section 5.2.2 Configure BroadWorks Device Profile Type.

For more detailed instructions on manual configuration, see the *BroadWorks CPE Kit* Usage Guide [8] and the *BroadWorks Device Management Configuration Guide* [6].

The steps in this section can also be followed to update previously imported or configured device profile type(s) with new configuration files and firmware.

If there are DTAFs for more than one device model, these steps must be completed for each model.

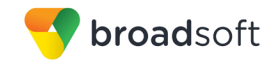

#### 5.2.2.2.1 Create or Modify Device Profile Type

This section identifies the BroadWorks device profile type settings relevant to Device Management for the Patton SmartNode Trinity SBC.

Browse to System  $\rightarrow$  Resources  $\rightarrow$  Identity/Device Profile Types and perform a search to find the Patton SmartNode Trinity SBC device profile type(s) created in section 3.1 BroadWorks Device Profile Type Configuration or add the device profile type for each model using the settings from section 3.1 BroadWorks Device Profile Type Configuration if they do not exist.

Configure the device profile type *Signaling Address Type*, *Standard* and *Advanced* options settings to match the settings in section 3.1 BroadWorks Device Profile Type Configuration.

Configure the device profile type *Device Management* options as shown in section 5.2.2.1 *Configuration Method 1: Import.* 

The following subsections identify the required settings specific to Device Management.

#### 5.2.2.2.2 Define Device Profile Type Files

This section describes the BroadWorks Device Management configuration necessary to identify the configuration files and other files that the Patton SmartNode Trinity SBC downloads.

Configuration templates, firmware, and other files the SmartNode Trinity SBC uses must be uploaded to BroadWorks. Download the Patton SmartNode Trinity SBC CPE kit from BroadSoft Xchange at <u>xchange.broadsoft.com</u>. Extract the configuration files from the *Configuration Files* folder of CPE kit. Obtain the firmware files directly from Patton.

The following table identifies the Patton configuration files distributed with the CPE kit.

| File Name                                | CPE Kit Template File Name                         | File Type       | Description                                                                          |
|------------------------------------------|----------------------------------------------------|-----------------|--------------------------------------------------------------------------------------|
| Examples                                 |                                                    |                 |                                                                                      |
| Patton_SN5300_%<br>BWMACADDRESS<br>%.cfg | Pattaon_SN5300_%BWMAC<br>ADDRESS%.cfg.<br>template | Device-specific | This file contains all the configuration that the SN5300 device needs to load.       |
| Patton_SN5480_%<br>BWMACADDRESS<br>%.cfg | Pattaon_SN5480_%BWMAC<br>ADDRESS%.cfg.<br>template | Device-specific | This file contains all the configuration that the SN5480 device needs to load.       |
| Patton_SN5490_%<br>BWMACADDRESS<br>%.cfg | Pattaon_SN5490_%BWMAC<br>ADDRESS%.cfg.<br>template | Device-specific | This file contains all the<br>configuration that the SN5490<br>device needs to load. |
| Patton_SN5530_%<br>BWMACADDRESS<br>%.cfg | Pattaon_SN5530_%BWMAC<br>ADDRESS%.cfg.<br>template | Device-specific | This file contains all the<br>configuration that the SN5530<br>device needs to load. |
| Patton_SN5570_%<br>BWMACADDRESS<br>%.cfg | Pattaon_SN5570_%BWMAC<br>ADDRESS%.cfg.<br>template | Device-specific | This file contains all the<br>configuration that the SN5570<br>device needs to load. |

Browse to System  $\rightarrow$  Resources  $\rightarrow$  Identity/Device Profile Types  $\rightarrow$  Files and Authentication to add the files as described in the following subsections.

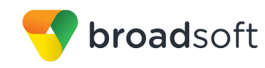

## 5.2.2.2.2.1 Device-Specific Files

Add the MACAddress.cfg file to the device profile type with the settings shown in Figure 6.

After creating the device profile type file, upload MACAddress.cfg extracted from the CPE kit. Use the **Browse** button on the file definition screen. Be sure to click **Apply** after uploading the file.

| Identity/Device Profile Type File Modify<br>Modify or delete a file type defined in an Identity/Device Profile Type.                                                                                                    |
|----------------------------------------------------------------------------------------------------|
| OK Apply Delete Cancel                                                                                                    |
| Device Access File Patton_SN5490_%BWMACADDRESS%.cfg<br>Format:<br>Repository File Format:Patton_SN5490_%BWFODEVICEID%.cfg<br>Access File: http:///sp.iop1.broadworks.net.80/dms/Patton_SN5490/Patton_SN5490_{%25BWMACADDRESS%25}.cfg<br>Note: this URL has undefined content. Validate it manually by replacing any content between {} with valid value(s).<br>Repository File:<br>Template File: Download<br>File Category: Static © Dynamic Per-Type ® Dynamic Per-Device<br>File Customization: [Administrator and User ▼                   |
| Default Extended File Capture Mode                                                                                                    |
| Linduic for Air rie Instances Essence for Air rie Instances                                                                                                    |
| Assign File<br>Manual<br>© Custom<br>Upload File: Choose File No file chosen<br>Currently using configuration file:/var/broadworks/lpDeviceConfig/type/Patton_SN5490/Patton_SN5490_%BWMACADDRESS%.cfg.templat<br>cli version 4.00<br>superuser %SUPERUSER_NAME% password %SUPERUSER_PASSWORD%<br>administrator %ADMIN_NAME% password %ADMIN_PASSWORD%<br>system hostname %SYSTEN_HOSTNAME%<br>timer PROVISIONING now + 3 minutes "provisioning execute<br>PF_PROVISIONING_CONFIG"<br>rtp-port-range 6000 9999<br>switch mode groups<br>actions |
| File Authentication<br>Authentication Mode: MAC-Based User Name and Password<br>MAC Address In: HTTP Request URI<br>O HTTP Header with Following Format:<br>Device Access HTTP Authentication: Basic Digest<br>Allowed Access Protocols: Antp Http Https of thp                                                                                                    |
| OK Apply Delete Cancel                                                                                                    |

Figure 6 MACAdress.cfg File Settings

## 5.2.3 Create Device Profile Instance

The previous sections defined the device profile type such that the system is ready to mass deploy device profiles. A device profile is an instance of the device profile type and defines the BroadWorks interface to an individual Patton Trinity SBC device.

Browse to the BroadWorks  $\langle group \rangle \rightarrow Resources \rightarrow Identity/Device Profiles page and then select Add to add a new Patton SmartNode Trinity SBC device profile. Configure the device profile as shown in the example in$ *Figure 7 Device Profile Instance*.

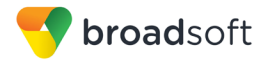

| Identity/Device Profile A<br>Add a new group identity/device profile. | Add           |       |
|-----------------------------------------------------------------------|---------------|-------|
| OK Cancel                                                             |               |       |
|                                                                       |               |       |
| Group:                                                                | Patton        |       |
| * Identity/Device Profile Name:                                       | SN5490_prof1  |       |
| Identity/Device Profile Type:                                         | Patton_SN5490 | T     |
| Protocol:                                                             | SIP 2.0 🔻     |       |
| Host Name/IP Address:                                                 |               | Port: |
| Transport:                                                            | Unspecified • |       |
| MAC Address:                                                          |               |       |
| Serial Number:                                                        |               |       |
| Description:                                                          |               |       |
| Outbound Proxy Server:                                                |               |       |
| STUN Server                                                           |               |       |
| Physical Location                                                     |               |       |
| Physical Location:                                                    |               |       |
| Authentication                                                        |               |       |
| Lise Identity/Device Profile Type                                     | Crodontials   |       |
| Use Custom Credentials                                                | Credentials   |       |
| * Device Access User Name:                                            | SN5490        |       |
| * Device Access Password:                                             |               |       |
| * Re-type Davice Access Paceword:                                     |               |       |
| Re-type Device Access Password.                                       | •••••         |       |
|                                                                       |               |       |
| OK Cancel                                                             |               |       |

Figure 7 Device Profile Instance

Provide device-specific tag values by browsing to the under *Custom Tags* tab, set the parameters as described in the following table.

| Parameter            | Value                                                                  | Description                                                                              |  |  |
|----------------------|------------------------------------------------------------------------|------------------------------------------------------------------------------------------|--|--|
| Common Custom Tags   | Common Custom Tags (Must be defined for all SmartNode devices)         |                                                                                          |  |  |
| %ADMIN_NAME%         | <administrator username=""><br/>Example: administrator</administrator> | Username for Administrator Account.                                                      |  |  |
| %ADMIN_PASSWOR<br>D% | <administrator password=""><br/>Example: 123456</administrator>        | Password for Administrator Account.                                                      |  |  |
| %DEF_GW%             | IP Address<br>Example: 1.2.3.1                                         | Default IP Gateway of the IP Network.                                                    |  |  |
| %WAN_IP%             | IP Address<br>Example: 1.2.3.4                                         | IP Address of the SmartNode or enter DHCP to request an IP Address from the DHCP server. |  |  |
| %WAN_NETMASK%        | Netmask<br>Example: 255.255.128.0                                      | Netmask of the SmartNode's WAN interface.                                                |  |  |
| %LAN_IP%             | IP Address<br>Example: 1.2.3.5                                         | IP Address of the SmartNode or enter DHCP to request an IP Address from the DHCP server. |  |  |
| %LAN_NETMASK%        | Netmask<br>Example: 255.255.128.0                                      | Netmask of the SmartNode's LAN interface.                                                |  |  |

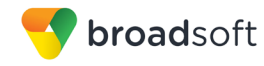

| Parameter                               | Value                                                          | Description                                                   |  |
|-----------------------------------------|----------------------------------------------------------------|---------------------------------------------------------------|--|
| Common Custom Tags                      | Common Custom Tags (Must be defined for all SmartNode devices) |                                                               |  |
| %LAN_IP_START_RA<br>NGE%                | Example: 10.10.10.100                                          | Starting IP Address for LAN devices using SBC as DHCP Server. |  |
| %LAN_IP_STOP_RA<br>NGE%                 | Example: 10.10.10.200                                          | Ending IP Address for LAN devices using SBC as DHCP Server.   |  |
| %SYSTEM_HOSTNA<br>ME%                   | Example:<br>TRINITY_SMARTNODE_SBC                              |                                                               |  |
| *Replace "x" with numeric value of 1-4. |                                                                |                                                               |  |

## 5.2.4 Configure BroadWorks User

Configure the user with the desired BroadWorks configuration and services. Any services that require a specific configuration on the device are managed via Device Management and are defined in the device configuration files, if the template files are created with the correct Device Management tags.

The device profile created in the previous section must be assigned to the BroadWorks user. Assigning the device profile to the user automatically causes the Device Management feature to generate the device configuration files for this user's device.

To assign the device profile to the user, browse to the BroadWorks  $\langle user \rangle \rightarrow Addresses$ .

## 5.2.5 Configure Patton SmartNode Trinity SBC

This section describes the steps necessary to configure the Patton SmartNode for integrating with BroadWorks Device Management.

- 1) Connect to the SmartNode. You can access the SmartNode through Telnet/SSH using options A or B, depending on the model of your SmartNode.
  - Ethernet port 0/0 acts as a DHCP Client to take a DHCP address from your networks DHCP Server. You can then use the SmartNode Discovery tool to find the IP address assigned to the unit.

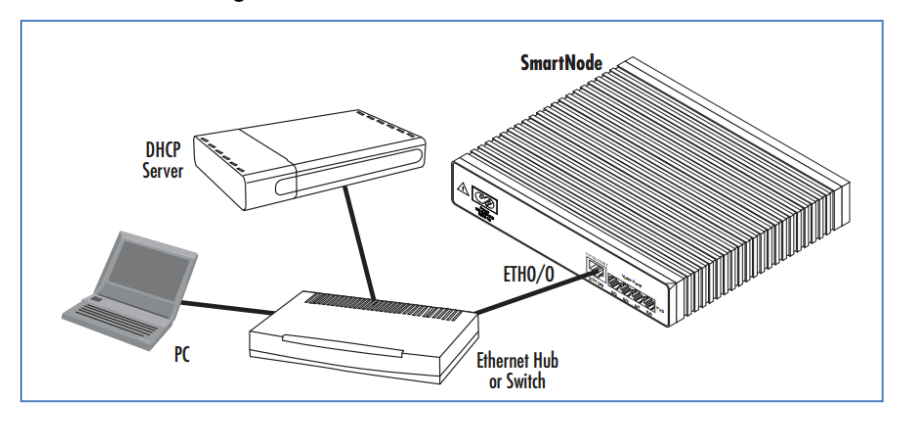

Figure 8 SmartNode as DHCP Client

 Ethernet port 0/1 acts as a DHCP Server. You can connect this directly to your computer and it can receive a DHCP address from the SmartNode.

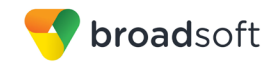

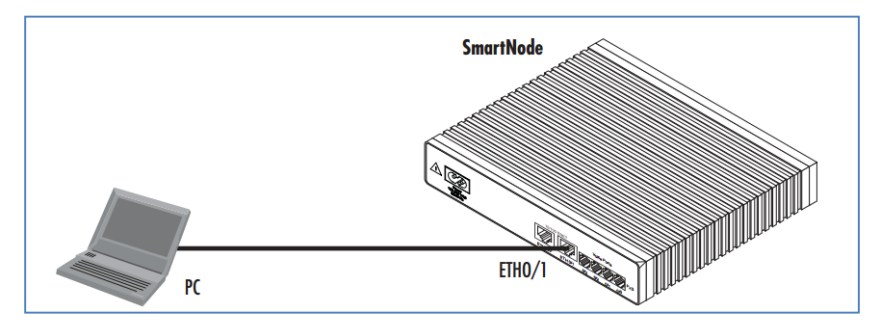

Figure 9 SmartNode as DHCP Server

2) Once connected, a login screen appears. The factory default username is "administrator" and the password is left blank.

Example:

```
login: administrator
password:
10.10.50.106> enable
10.10.50.106> configure
```

3) Once logged in, you need to configure the following to enable the auto provisioning.

Example (update the server address and device access URI per deployment environment):

```
SN5300:
profile provisioning PF_PRO_BROADSOFT
destination configuration
location 1
http://xsp.iop1.broadworks.net/dms/Patton SN5300/Patton SN5300 $(s
ystem.mac).cfg
location 2
http://xsp.iop1.broadworks.net/dms//Patton SN5300/Patton SN5300 $(
system.mac).cfg
location 3
http://199.19.193.16/dms//Patton SN5300/Patton SN5300 $(system.mac
).cfg
activation reload immediate
SN5480:
profile provisioning PF_PRO_BROADSOFT
destination configuration
location 1
http://xsp.iop1.broadworks.net/dms/Patton SN5480/Patton SN5480 $(s
ystem.mac).cfg
location 2
http://xsp.iop1.broadworks.net/dms//Patton SN5480/Patton SN5480 $(
system.mac).cfg
location 3
http://199.19.193.16/dms//Patton_SN5480/Patton_SN5480_$(system.mac
).cfg
activation reload immediate
```

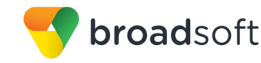

#### SN5490:

profile provisioning PF\_PRO\_BROADSOFT
destination configuration
location
http://xsp.iop1.broadworks.net/dms/Patton\_SN5490/Patton\_SN5490\_\$(s
ystem.mac).cfg
location 2
http://xsp.iop1.broadworks.net/dms//Patton\_SN5490/Patton\_SN5490\_\$(
system.mac).cfg
location 3
http://199.19.193.16/dms//Patton\_SN5490/Patton\_SN5490\_\$(system.mac)
).cfg
activation reload immediate

#### SN5530:

```
profile provisioning PF_PRO_BROADSOFT
destination configuration
location 1
http://xsp.iop1.broadworks.net/dms/Patton_SN5530/Patton_SN5530_$(s
ystem.mac).cfg
location 2
http://xsp.iop1.broadworks.net/dms//Patton_SN5530/Patton_SN5530_$(
system.mac).cfg
location 3
http://199.19.193.16/dms//Patton_SN5530/Patton_SN5530_$(system.mac)
.cfg
activation reload immediate
```

#### SN5570:

```
profile provisioning PF_PRO_BROADSOFT
destination configuration
location 1
http://xsp.iopl.broadworks.net/dms/Patton_SN5570/Patton_SN5570_$(s
ystem.mac).cfg
location 2
http://xsp.iopl.broadworks.net/dms//Patton_SN5570/Patton_SN5570_$(
system.mac).cfg
location 3
http://199.19.193.16/dms//Patton_SN5570/Patton_SN5570_$(system.mac)
).cfg
activation reload immediate
```

4) Once step 3 is configured, the Patton SmartNode executes the provisioning request to the BroadWorks server, GET the config stored and then reload itself.

Your Patton SmartNode Trinity SBC is now configured and ready for service.

#### For further references:

Patton Support website: http://www.patton.com/support/

E-mail Patton Technical Support: <u>support@patton.com</u>

Call Patton Technical Support: 301.975.1007

Patton Support Online Knowledge Base: http://www.patton.com/support/kb.asp

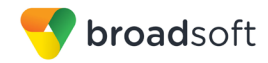

## 5.3 Upgrade from Previous CPE Kits

The previous configuration sections are primarily structured around importing or manually configuring the SmartNode Trinity device profile types for the first time. Many of the steps are unnecessary when upgrading to a new firmware release or CPE kit version.

For general instructions on upgrading, see the BroadWorks CPE Kit Usage Guide [8].

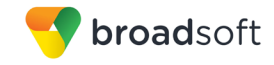

## Appendix A: Reference SmartNode Trinity Configuration

The following is a reference configuration for the SmartNode Trinity configured for use with BroadWorks.

#### Sample Config:

```
#-----#
# Patton Electronics Company
                                                             #
# SmartNode Trinity
# Release: Trinity 3.x
                                                             #
# Generated configuration file
                                                             #
#
                                                            #
#-
    _____
                                                            · #
cli version 4.00
superuser admin1 password admin1
administrator admin2 password admin2
system hostname TRINITY SN
rtp-port-range 6000 9999
switch mode groups
actions
 rule PROV STARTUP
   condition ip address:WAN.DHCP LINKUP initial
   action 1 "provisioning execute PF PROVISIONING CONFIG"
profile aaa DEFAULT
 method 1 local
 method 2 none
console
 use profile aaa DEFAULT
telnet-server
 use profile aaa DEFAULT
 no shutdown
ssh-server
 use profile aaa DEFAULT
 no shutdown
snmp-server
 shutdown
web-server http
 use profile aaa DEFAULT
 no shutdown
ntp
 server time-nist.gov
 no shutdown
profile napt DEFAULT
dns-server
 host 8.8.8.8 DNS
 relay dns-client
 no shutdown
profile dhcp-server DHCPS LAN
 lease 2 hours
 default-router 10.10.10.1
 domain-name-server 10.10.10.1
 include 10.10.10.100 10.10.10.200
```

```
profile tls DEFAULT
  authentication incoming
  authentication outgoing
 private-key pki:private-key/DEFAULT
  own-certificate 1 pki:own-certificate/DEFAULT
profile voip DEFAULT
  codec 1 g711alaw64k rx-length 20 tx-length 20
  codec 2 g711ulaw64k rx-length 20 tx-length 20
 codec 3 g729 rx-length 20 tx-length 20
  fax transmission 1 relay t38-udp
  fax transmission 2 bypass g711ulaw64k rx-length 20 tx-length 20
profile sip DEFAULT
context ip ROUTER
  interface IF WAN
   ipaddress IF WAN 1.1.1.2/28
    use profile napt DEFAULT IF_WAN
  interface IF LAN
    ipaddress IF LAN 10.10.10.1/24
    tcp adjust-mss rx mtu
    tcp adjust-mss tx mtu
  routing-table DEFAULT
    route 0.0.0.0/0 gateway 1.1.1.1 metric 0
profile ppp DEFAULT
context bridge
  bridge-group BG
   no shutdown
    bind interface ROUTER IF LAN
context switch-group DEFAULT
  shutdown
context cs SWITCH
 no shutdown
  interface sip IF SIP BROADSOFT
   bind context sip-gateway GW SIP WAN
    route call dest-service SIP LOCATION SERVICE
    remote as.iop1.broadsoft.net
    penalty-box sip-option-trigger interval 20 timeout 20
    trust remote
  interface sip IF SIP LAN
    bind context sip-gateway GW SIP LAN
    route call dest-service HG REDUNDANCY
    local 10.10.10.1 5060
  service sip-location-service SIP LOCATION SERVICE
   bind location-service LOC SVC LAN
  service hunt-group HG_REDUNDANCY
    drop-cause normal-unspecified
    drop-cause no-circuit-channel-available
    drop-cause network-out-of-order
    drop-cause temporary-failure
    drop-cause switching-equipment-congestion
    drop-cause access-info-discarded
    drop-cause circuit-channel-not-available
    drop-cause resources-unavailable
    route call 1 dest-interface IF_SIP_BROADSOFT
    route call 2 dest-service SIP LOCATION SERVICE
  service bridge GROUP1
```

**broad**soft

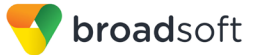

#### no shutdown

```
authentication-service AUTH SVC BROADSOFT
 realm 1 as.iop1.broadsoft.net
 username 2404985261 password user password
 username 2404985262 password user password
 username 2404985263 password user password
 username 2404985264 password user_password
 username 2404985265 password user password
 username 2404985266 password user password
 username 2404985267 password user_password
 username 2404985268 password user password
authentication-service AUTH SVC LAN
 username 2404985261 password user_password
 username 2404985262 password user password
 username 2404985263 password user password
 username 2404985264 password user password
 username 2404985265 password user_password
 username 2404985266 password user password
 username 2404985267 password user password
 username 2404985268 password user password
location-service LOC SVC BROADSOFT
 domain 1 as.iop1.broadsoft.net
 match-any-domain
 identity-group default
   authentication outbound
     authenticate 1 authentication-service AUTH SVC BROADSOFT
   registration outbound
     register auto
   message inbound
     message-server as.iop1.broadsoft.net
     lifetime 180
     subscribe explicit
  identity 2404985261 inherits default
   authentication outbound
     authenticate 1 authentication-service AUTH SVC BROADSOFT username 2404985261
 identity 2404985262 inherits default
   authentication outbound
     authenticate 1 authentication-service AUTH SVC BROADSOFT username 2404985262
 identity 2404985263 inherits default
   authentication outbound
      authenticate 1 authentication-service AUTH SVC BROADSOFT username 2404985263
 identity 2404985264 inherits default
   authentication outbound
     authenticate 1 authentication-service AUTH SVC BROADSOFT username 2404985264
  identity 2404985265 inherits default
   authentication outbound
     authenticate 1 authentication-service AUTH SVC BROADSOFT username 2404985265
 identity 2404985266 inherits default
   authentication outbound
     authenticate 1 authentication-service AUTH SVC BROADSOFT username 2404985266
```

```
👎 broadsoft
```

```
identity 2404985267 inherits default
   authentication outbound
     authenticate 1 authentication-service AUTH SVC BROADSOFT username 2404985267
 identity 2404985268 inherits default
   authentication outbound
     authenticate 1 authentication-service AUTH SVC BROADSOFT username 2404985268
location-service LOC_SVC_LAN
 domain 1 10.10.10.1
 match-any-domain
 identity 2404985261
   authentication inbound
     authenticate 1 authentication-service AUTH SVC LAN username 2404985261
   registration inbound
 identity 2404985262
   authentication inbound
     authenticate 1 authentication-service AUTH_SVC_LAN username 2404985262
   registration inbound
 identity 2404985263
   authentication inbound
     authenticate 1 authentication-service AUTH SVC LAN username 2404985263
   registration inbound
 identity 2404985264
   authentication inbound
     authenticate 1 authentication-service AUTH_SVC_LAN username 2404985264
   registration inbound
 identity 2404985265
   authentication inbound
     authenticate 1 authentication-service AUTH SVC LAN username 2404985265
   registration inbound
 identity 2404985266
   authentication inbound
     authenticate 1 authentication-service AUTH SVC LAN username 2404985266
   registration inbound
 identity 2404985267
   authentication inbound
     authenticate 1 authentication-service AUTH SVC LAN username 2404985267
   registration inbound
 identity 2404985268
   authentication inbound
     authenticate 1 authentication-service AUTH SVC LAN username 2404985268
   registration inbound
context sip-gateway GW_SIP_LAN
```

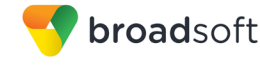

```
bind location-service LOC SVC LAN
  interface IF GW SIP LAN
   transport-protocol udp+tcp 5060
   no transport-protocol tls
   bind ipaddress ROUTER IF_LAN IF_LAN
context sip-gateway GW_SIP_LAN
 no shutdown
context sip-gateway GW_SIP_WAN
 bind location-service LOC SVC BROADSOFT
 interface IF GW SIP WAN
   transport-protocol udp+tcp 5060
   no transport-protocol tls
   bind ipaddress ROUTER IF_WAN IF_WAN
context sip-gateway GW SIP WAN
 notify check-sync accept
 no shutdown
port ethernet 0 0
 bind interface ROUTER IF WAN
 no shutdown
port ethernet 0 1
 bind bridge-group BG
 no shutdown
port ethernet 0 2
 bind bridge-group BG
 no shutdown
port ethernet 0 3
 bind bridge-group BG
 no shutdown
```

## **Factory Config:**

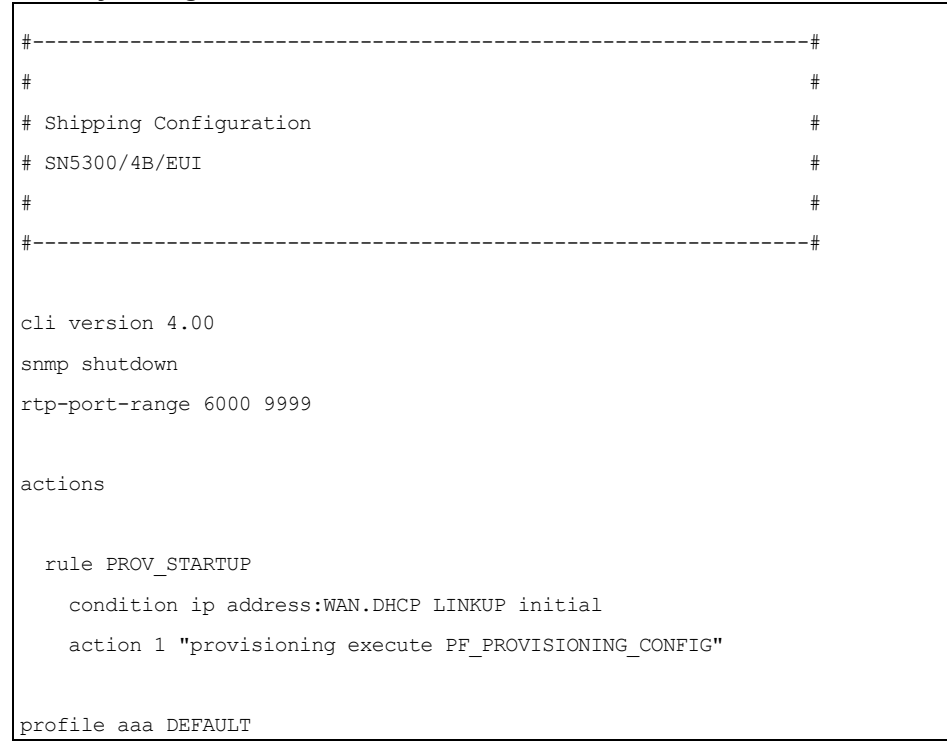

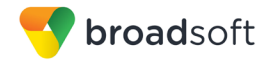

| method 1 local rule required                |
|---------------------------------------------|
| method 2 none rule required                 |
|                                             |
| console                                     |
| use profile aaa DEFAULT                     |
|                                             |
| telnet-server                               |
| use profile aaa DEFAULT                     |
| no shutdown                                 |
|                                             |
| ssh-server                                  |
| use profile aaa DEFAULT                     |
| no shutdown                                 |
|                                             |
| web-server http                             |
| use profile aaa DEFAULT                     |
| no shutdown                                 |
|                                             |
| ntp                                         |
| server 0.patton.pool.ntp.org                |
| server 1.patton.pool.ntp.org                |
| server 2.patton.pool.ntp.org                |
| server 3.patton.pool.ntp.org                |
| no shutdown                                 |
|                                             |
| profile napt NAPT_WAN                       |
|                                             |
| dns-server                                  |
| no shutdown                                 |
|                                             |
| profile dhcp-server DHCPS_LAN               |
| network 192.168.1.0/24                      |
| lease 24 hours                              |
| default-router 192.168.1.1                  |
| domain-name-server 192.168.1.1              |
| include 192.168.1.10 192.168.1.99           |
|                                             |
| profile provisioning PF_PROVISIONING_CONFIG |
| destination configuration                   |
| activation reload immediate                 |

20-BD5467-00 PAGE 43 OF 46

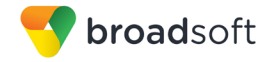

location 1 http://redirect.patton.com/\$ (system.mac);mac=\$ (system.mac); serial=\$ (system.serial); hwMajor=\$ (system.hw.major); hwMinor=\$ (system.hw.minor); swMajor=\$ (system.sw.major); sw Minor=\$ (system.sw.minor); swDate=\$ (system.sw.date); productName=\$ (system.product.name );cliMajor=\$(cli.major);cliMinor=\$(cli.minor);osName=Trinity;subDirTrinity=/Trinity ;subDirTrinity=;dhcp66=\$(dhcp.66);dhcp67=\$(dhcp.67) location 2 \$(dhcp.66) location 3 \$(dhcp.66)/\$(system.mac).cfg location 4 http://\$(dhcp.66)/\$(dhcp.67) location 5 http://\$(dhcp.66)/\$(system.mac).cfg location 6 tftp://\$(dhcp.66)/\$(dhcp.67) location 7 tftp://\$(dhcp.66)/\$(system.mac).cfg profile voip DEFAULT codec 1 g711alaw64k rx-length 20 tx-length 20 codec 2 g711ulaw64k rx-length 20 tx-length 20 profile sip DEFAULT context ip ROUTER interface WAN ipaddress DHCP use profile napt NAPT WAN DHCP interface LAN ipaddress LAN 192.168.1.1/24 routing-table DEFAULT context ip ROUTER use profile dhcp-server DHCPS LAN profile ppp DEFAULT context switch-group DEFAULT bind interface ROUTER LAN no shutdown interface ETHERNET\_0\_1 interface ETHERNET 0 2 interface ETHERNET 0 3

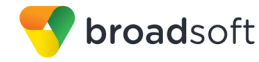

port ethernet 0 0 bind interface ROUTER WAN no shutdown port ethernet 0 1 bind switch-group DEFAULT ETHERNET\_0\_1 no shutdown port ethernet 0 2 bind switch-group DEFAULT ETHERNET\_0\_2 no shutdown port ethernet 0 3 bind switch-group DEFAULT ETHERNET\_0\_3 no shutdown

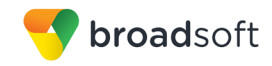

## References

- SmartNode. 2015. Trinity Administrator's Guide. Patton Electronics Co., Trinity Release 3.4.X Command Line Reference Guide, Rev. B (v002), Trinity3-cli.pdf. Available from SmartNode at http://www.patton.com/manuals/Trinity3-cli.pdf.
- [2] BroadSoft, Inc. 2015. *BroadWorks Redundancy Guide, Release 21.0.* Available from BroadSoft at <u>xchange.broadsoft.com</u>.
- [3] BroadSoft, Inc. 2015. *BroadWorks SIP Access Interface Interworking Guide, Release 21.0.* Available from BroadSoft at <u>xchange.broadsoft.com</u>.
- [4] BroadSoft, Inc. 2015. *BroadWorks SIP Trunking Solution Guide, Release 21.0.* Available from BroadSoft at <u>xchange.broadsoft.com</u>.
- [5] BroadSoft, Inc. 2015. *BroadWorks Session Controller Interoperability Test Plan, Release 21.0.* Available from BroadSoft at <u>xchange.broadsoft.com</u>.
- [6] BroadSoft, Inc. 2015. *BroadWorks Device Management Configuration Guide*, *Release 21.0.* Available from BroadSoft at <u>xchange.broadsoft.com</u>.
- [7] BroadSoft, Inc. 2015. *BroadWorks Device Management Interoperability Test Plan*, *Release 21.0.* Available from BroadSoft at <u>xchange.broadsoft.com</u>.
- [8] BroadSoft, Inc. 2015. BroadWorks CPE Kit Usage Guide, Release 21.0. Available from BroadSoft at <u>xchange.broadsoft.com</u>.